## **ANR** EVENT SERVICES

MICHIGAN STATE UNIVERSITY EXTENSION

## **Downloading Registrant Roster**

(This document is not fully accessible. If you require an accessible document, please contact ANR Event Services at 517-353-3175 or <u>events@anr.msu.edu</u>.)

Downloading a registrant roster is helpful for filtering participants based on registration options, identifying special accommodations or registration notes, and for saving registrants' contact information

- 1. Go to your event's dashboard.
- 2. Click on download registrants

| Event Summary      Start Date: 03/23/2     End Date: 04/03/2     Event is active      Configure Event      Configure Event     Configure Registral     Event Organizers     Configure Quotas | 2020<br>020           |             | Registr<br>Registr<br>Cancel<br>Manage                                                                                                    | ation Summary —<br>rants: 55<br>led Registrations: 0                                                                                                    |           |        |
|----------------------------------------------------------------------------------------------------|-----------------------|-------------|----------------------------------------------------------------------------------------------------|----------------------------------------------------------------------------------------------------|-----------|--------|
| Configure Event     Configure Event     Configure Registral     Event Organizers     Configure Quotas                                                                                        |                       |             | - Manage                                                                                                    | Event                                                                                                    |           |        |
| Duplicate Event     Event Structure     Cancel Event     Close Event                                                                                                    | <u>tion Processes</u> |             | <ul> <li>Registri</li> <li>Invoice</li> <li>Attend</li> <li>Notes</li> <li>Downla</li> <li>Export</li> <li>Quotas</li> <li>Special</li> <li>Custon</li> <li>MiPRS</li> <li>Commi</li> <li>Cancel</li> </ul> | rant Roster<br>s:/Receipts<br>lance<br>Dead Registrants<br>File Uploads<br>5 Report<br>I Needs Report<br>n Reports<br>Report<br>unications Report<br>All Registrants in Pr | rocess    |        |
| Registration Processes           Online Registration Dates         Number of Registrants                                                                                                    |                       |             |                                                                                                    |                                                                                                    |           | Active |
| Add Registrant                                                                                                    | Early Start           | Norm. Start | End                                                                                                    | Total Ca                                                                                                    | an-celled | Active |

- 3. Your report settings will look different depending on if your program is free or not. You may have more selection options that indicate whether you want to include fee information, different tabs per different registration process, canceled registrants or similar questions.
  - a. If you are only interested in reviewing your participants, then select no to all options

## **ANR** EVENT SERVICES

MICHIGAN STATE UNIVERSITY EXTENSION

4. Click Run Report

| Download Registrants: Basic Free Registration |
|-----------------------------------------------|
| Include cancelled registrants? Ves  No        |
| Run Report                                    |
| Return to Event Dashboard                     |

5. An excel document will be generated that you can click on and save to your computer.

| Download Reg                                              | istrants: Basic Free Registration |
|-----------------------------------------------------------|-----------------------------------|
| Report Settings     Include cancelled registrants?     Ye | es 🖲 No                           |
| Run Report                                                |                                   |
| registrantData - Click to download E                      | xcel report.                      |
|                                                           | Return to Event Dashboard         |

- 6. An excel document will open on your computer. You can then save the data to your computer for access later.
  - a. If you save the Excel data before the program has happened, you may not have the most updated information. Make sure to download each time you need the data if your registration process is still open.
- 7. Once in Excel, it is helpful to use the filter, sort, and alphabetizing tools.